## オンラインエントリーの手順

## ☆PCの場合☆

- 1: JCFのホームページのアドレス(http://jcf-tokyo.com)をブラウザに入力し、JCFホームページに アクセスします。☆お気に入りに登録しておくと便利です。
- 2:競技会情報にカーソルを合わせますと色々な競技会名が表示されます。
- 3:一番上の日程表をクリックしますと日程が表示された画面に切り替わります。
- 4:1月から12月までの月が表示されていますので、出場申込みをする競技会の開催月をクリックします。 その月に開催する競技会が全て表示されます。
- 5:出場申込みをする競技会の表中の出場申込の項のプロかアマを選択して下さい。
- 6:必須項目を全て選択・記入し最下部の「内容確認画面へ」をクリックします。

必須項目の入力に不足があると次に進めません。赤字で指示された項目を入力し、再度「内容確認画面へ」を クリックします。(最下部に「送信する」が表示されるまで、これを繰り返して下さい。)

- 7:最下部の「送信する」をクリックします。
- 8:自動返信メールが届きますので、プリントアウトし競技会当日に選手受付に提出して下さい。
- 9:競技会出場申し込みの締切後に再度、出場申し込みした競技会を見ますと出場選手名簿・選手受付時間及び タイムテーブルの項目が表示されますので、ご自身でご確認の上、締切時間に余裕を持って、競技会場に お越し下さい。
- 注意1:メールアドレスが正しく入力されていない場合は自動返信メールは届きませんので十分ご注意下さい。
- 注意2:必須項目が全て選択・記入されていない場合は、最下部に「送信する」が表示されませんので申し込みが 完了しませんので項目6をご確認下さい。

## ☆ スマートフォン (iPhone・Android) の場合 ☆

- 1: JCFのホームページのアドレスをブラウザに入力し、JCFホームページにアクセスします。
- 2:ホーム画面の右上の3本線をタップします。
- 3:競技会情報をタップします。
- 4:日程表をタップします。
- 5:これ以降は、PCの場合4以降と同様にお願い致します。
- 注意3:スマートファオン及びタブレットで表が切れている場合は、左へスワイプしてご覧下さい。

ご不明な点、質問などありましたらJCF事務局までご連絡下さい。

JCF事務局 〒169-0073 東京都新宿区百人町2-11-24~801染矢グロービル

● 電話 03-6908-5806 ● ファックス 03-6908-5803 ● メール jcf\_amateur@nifty.com